# JOBDA

## ① 학생회원 페이지 – 간편 회원가입

- 접속 URL : https://www.jobda.im/position
- 로그인 간편 회원가입

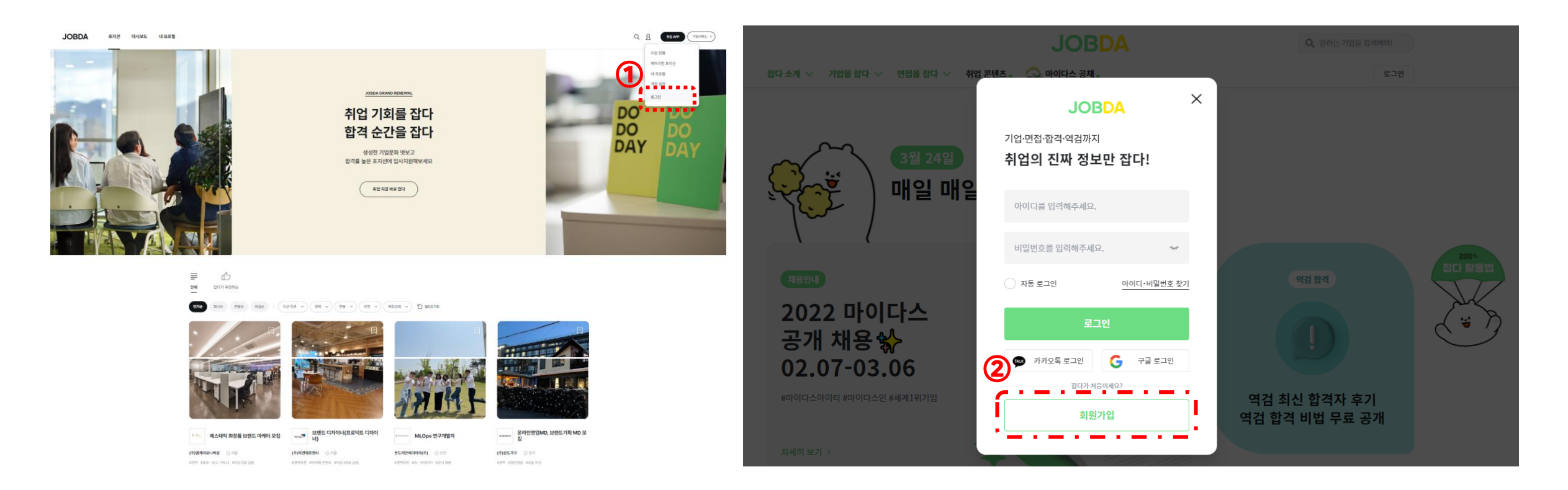

### ② 학생회원 페이지 – 제휴대학 인증하기

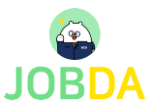

■ 로그인 – 계정 설정 – 제휴서비스 신청 관리 – 제휴대학 인증

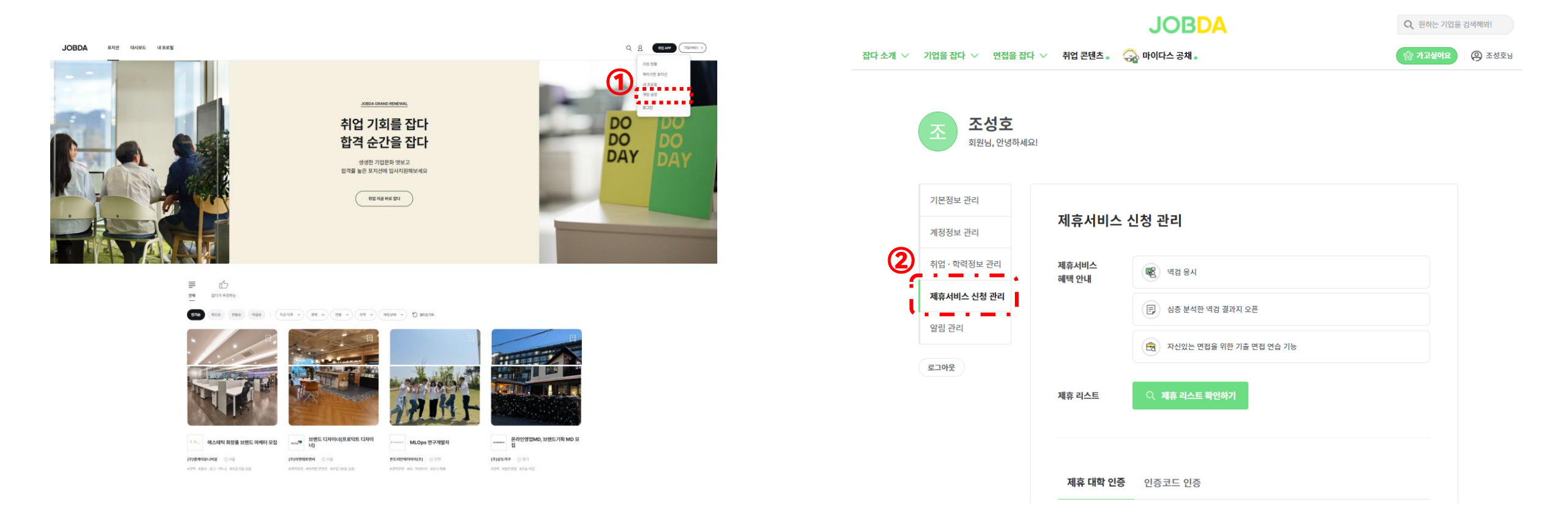

### ② 학생회원 페이지 – 제휴대학 인증하기

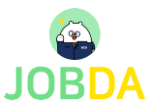

• 로그인 – 마이페이지 – 제휴서비스 신청 관리 – 제휴대학 인증

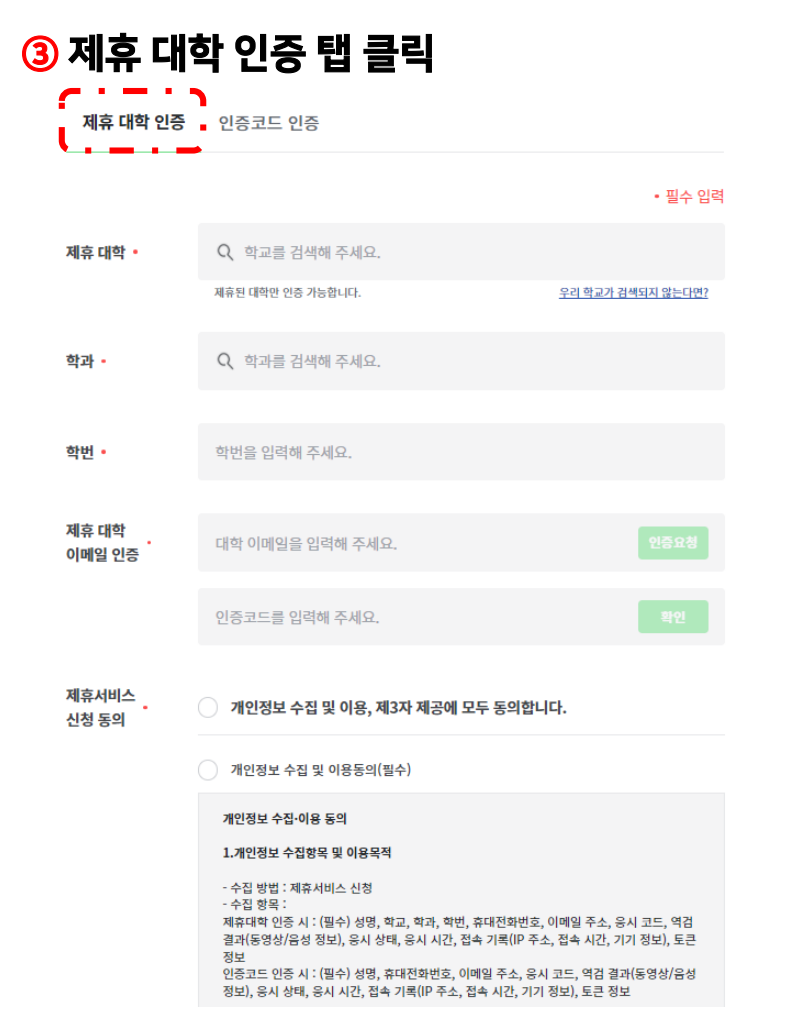

#### - 수집 및 이용 목적 : 제휴서비스 이용(기출 면접 연습 서비스 이용, 역검 결과 - 역량 분석결과 확인, 이니셔티브 클 래스 콘텐츠 열람) 2.개인정보의 보유 및 이용기간

 회사는 법령에 따른 개인정보 보유·이용기간 또는 이용자로부터 개인정보를 수집 시에 동의 받은 개인정보 보유·이용기간 내에서 개인정보를 처리하며, 개인정보의 처리 목적이 달성된 후 에는 해당 정보를 지체 없이 파기합니다.

2) 개인정보 처리 및 보유 기간은 회원 탈퇴 시까지며, 각 항목에 대하여 정 보 주체가 명시적으로 파기 요청을 하는 경우 지체 없이 파기한니다. 단, 동신비밀보호법의 규정에 의하여 이용자의 인터넷 로그기록 및 접속지 추적 자료는 3개월 간 별도 보관합니다.

#### 3.동의 거부 시 불이익

이용자는 개인정보 수집 및 이용에 대한 동의를 거부할 권리가 있습니다. 다만, 개인정보 수집 및 이용에 동의하지 않을 경우에는 제휴서비스 이용이 붙가합니다.

#### 🤰 개인정보 제3자 제공동의(필수)

#### 개인정보 제3자 제공 동의

- 제공받는 자 : 커리어센터 이용 기업/기관 등

- 제공하는 개인정보 항목 : - 제휴대학 인증 시 : (필수) 성명, 학교, 학과, 학번, 휴대전화번호, 이메일 주소, 응시 코드, 역 김 결과(동영상/음성 정보), 응시 상태, 응시 시간, 접속 기록(IP 주소, 접속 시간, 기기 정보), 토 큰 정보

- 인증코드 인증 시 : (필수) 성명, 휴대전화번호, 이메일 주소, 응시 코드, 역검 결과(동영상/음 성 정보), 응시 상태, 응시 시간, 접속 기록(IP 주소, 접속 시간, 기기 정보), 토큰 정보

#### - 개인 정보를 제공받는 자의 개인 정보 이용 목적 : <u>인증 회원 현황 및 역검</u> 응시 현황, 역검 결과 확인

- 개인정보들 제공받는 자의 보유 및 이용 기간 : <u>커리어센터 이용 기업/기관</u> 목적 달성 시까지 유용는 개인정보 수집 및 이용에 대한 동의를 거부할 권리가 있습니다.

다만, 동의 거부 시 제휴서비스 이용이 불가합니다.

④ 제휴서비스 신청 제휴서비스 신청

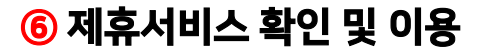

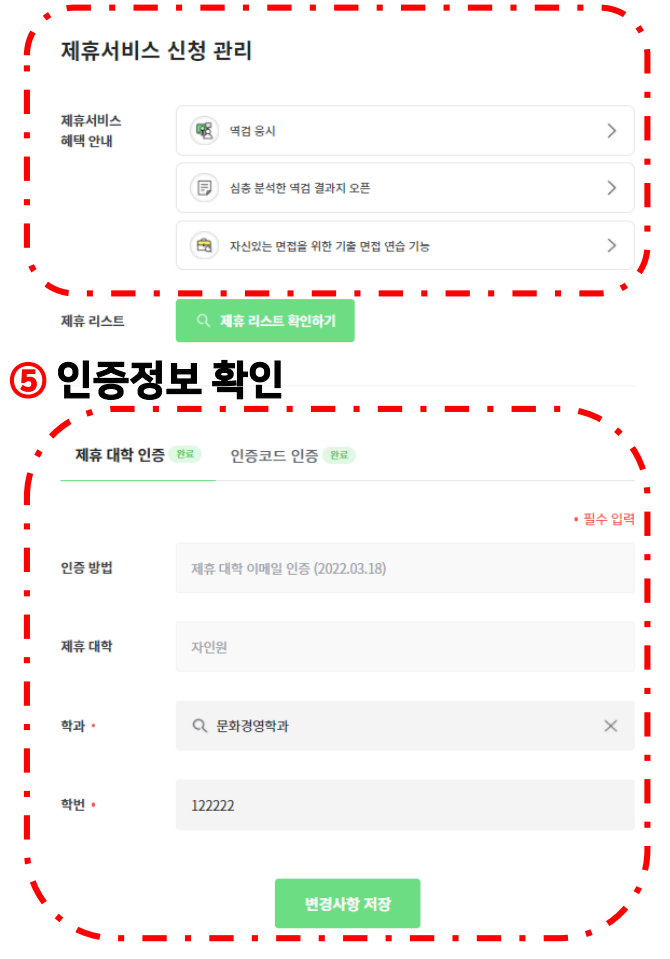

### ③ 학생회원 이용 가이드- 역검 모의응시 \* 월 3회 이용가능

■ 취업APP – 역검 – 역검 응시/결과 – 역량 분석결과

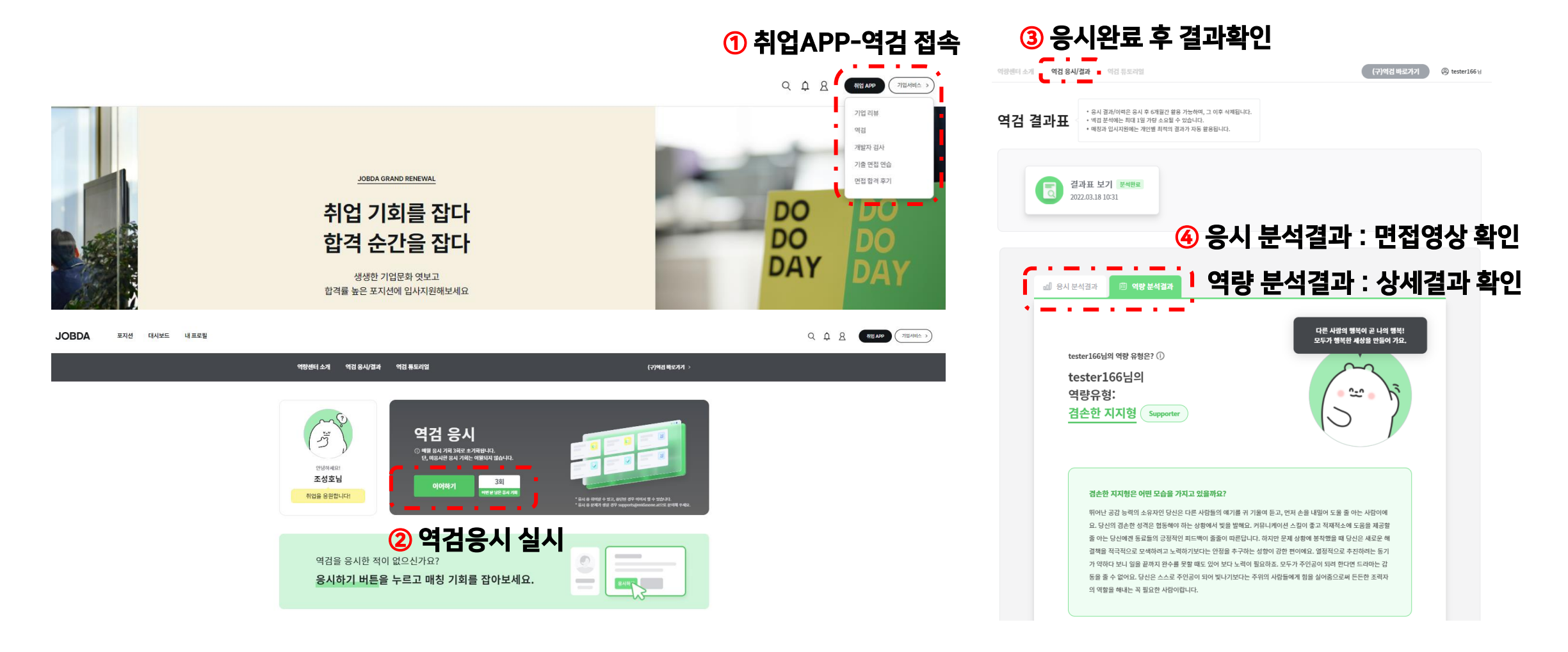

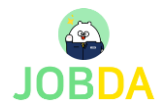

## ④ 학생회원 이용 가이드-면접 연습시스템 \* 연습기록 저장 및 확인가능

■ 취업APP – 기출 면접 연습 – 면접 연습 하러가기

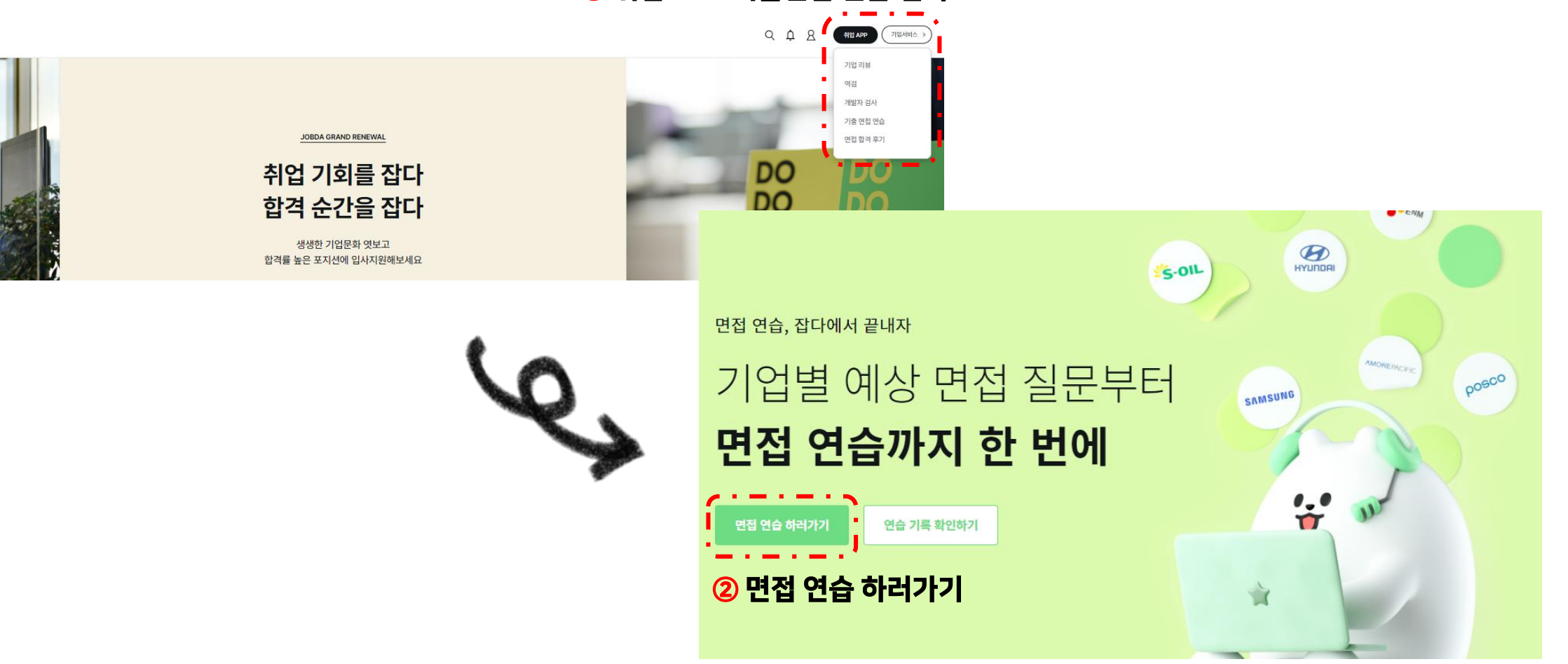

① 취업APP-기출면접 연습 접속

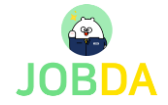